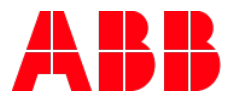

# ABB i-bus®KNX Anlegen der Schnittstelle USB/S1.2

| GPG BUILDI | SPG BUILDING AUTOMATION       |          |                      |                 |  |  |
|------------|-------------------------------|----------|----------------------|-----------------|--|--|
| DokTyp:    | Schritt-für-Schritt Anleitung | DokNr.   | Definiert im Library | DokVersion: 1.1 |  |  |
| Abteilung: | PMM/PMS BJ                    | Autor:   | Marc Fleischer       |                 |  |  |
| System:    | i-bus KNX                     | Produkt: | KNX TP               |                 |  |  |
| Seite:     | 1/3                           | Datum:   | 17.07.2020           |                 |  |  |

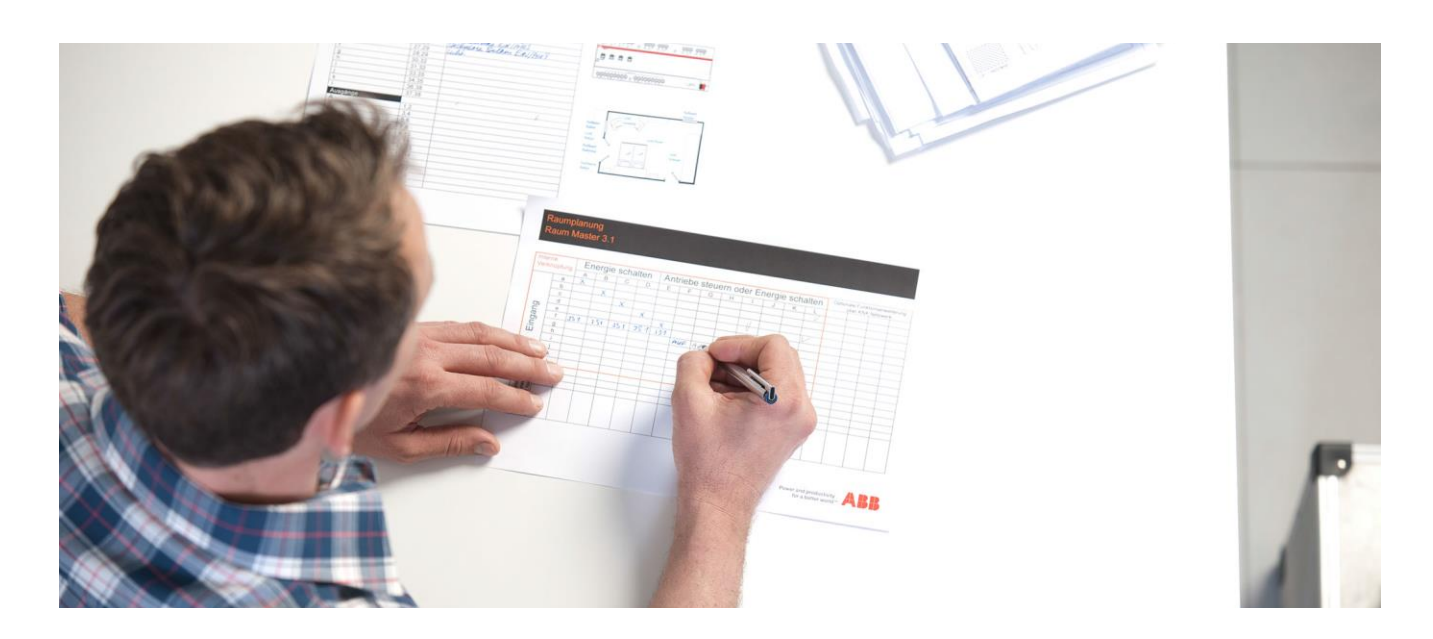

Haftungsausschluss:

Es dient zur technischen Information und soll Anregungen zum Einsatz geben.

Dieses Dokument ersetzt nicht die technischen Informationen zur Projektierung, Montage und Inbetriebnahme des Produkts. Technische Änderungen und Irrtümer sind vorbehalten.

Trotz Überprüfung des Inhalts dieser Druckschrift auf Übereinstimmung mit der Hard- und Software können Abweichungen nicht vollkommen ausgeschlossen werden. Daher können wir hierfür keine Gewähr übernehmen. Notwendige Korrekturen fließen in neue Versionen des Dokuments ein.

### Einführung

Es gibt in dem Produktkatalog von ABB für die USB/S1.2 keine Gerätevorlage. Um trotzdem eine Schnittstelle und somit eine Adresse in der ETS im Projekt anzuzeigen, empfiehlt es sich, eine Dummy Applikation anzulegen.

#### Ziel des Dokuments

• Mit dieser Beschreibung soll der Programmierer in die Lage versetzt werden die USB/S1.2 trotz fehlender ETS Applikation als Gerät in der ETS5 anzulegen.

#### Inhalt

1. Da es keine USB/S1.2 Gerätevorlage im Produktkatalog der ETS gibt, nimmt man einfach die Gerätevorlage der USB/S1.1. Da die Programmiertaste der USB/S1.2 keine Funktion mehr hat, kann es auch nicht zu einem Versuch der Programmierung kommen.

| Katalog 👻                     |            |               |             |                                        |                    |      |                        | ^ 🗆     |
|-------------------------------|------------|---------------|-------------|----------------------------------------|--------------------|------|------------------------|---------|
| 🛃 Importieren 🏦 Exportieren 🖄 | $-\phi$    | Herunterladen | 💷 🕨 Herstel | eller                                  |                    |      | usb                    |         |
| 🚖 Favoriten                   | • •        | Sicherheit    | Hersteller  | Name *                                 | Bestellnummer      | Medi | u Applikationsprogramm | Version |
| Produktvorlagen               | $\diamond$ | ABB           |             |                                        |                    |      |                        |         |
| o Zuletzt verwendet           |            |               | ABB         | USB/S1.1 USB-Schnittstelle,REG         | 2CDG 110 008 R0011 | TP   | USB-Schnittstelle/1.0a | 1.0     |
| Tuvor importiert              |            |               | ABB         | USB/S1.1 USB-Schnittstelle,REG         | 2CDG 110 008 R0011 | TP   | USB-Schnittstelle/1.1  | 1.1     |
| 20vor importiert              |            | -             |             | ······································ | <br>               |      |                        |         |

2. Nun vergibt man an die eingefügte USB Schnittstelle im Eigenschaftsfenster eine Physikalische Adresse und beschriftet das Gerät um in eine USB 1.2 Schnittstelle

| 🗈 Eigenscha     | aften                 |      |    |     |   |   |
|-----------------|-----------------------|------|----|-----|---|---|
| 0               |                       | ]    |    | i   |   |   |
| Einstellungen   | Kommentar Information |      |    |     |   |   |
| Name            |                       |      |    |     |   |   |
| USB/S1.2 USB-S  | chnittstelle          | ,REG |    |     |   |   |
| Physikalische A | dresse                |      |    |     |   |   |
|                 |                       | 1.   | 1. | 255 | ÷ | F |
| Beschreibung    |                       |      |    |     |   |   |

3. In der Topologie erscheint nun die neue Beschriftung und die Physikalische Adresse.

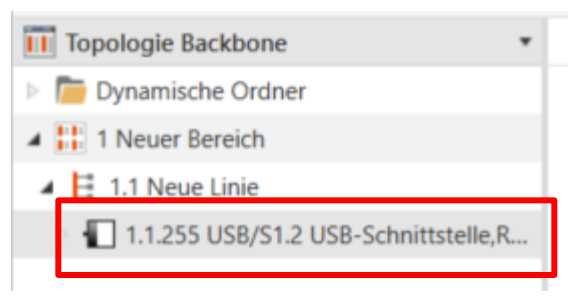

ABB i-bus®KNX Definiert im Library Marc Fleischer 2/4 4. Um die Physikalische Adresse auf die Schnittstelle zu programmieren ist ein Wechsel in den "BUS" außerhalb des Projektes notwendig.

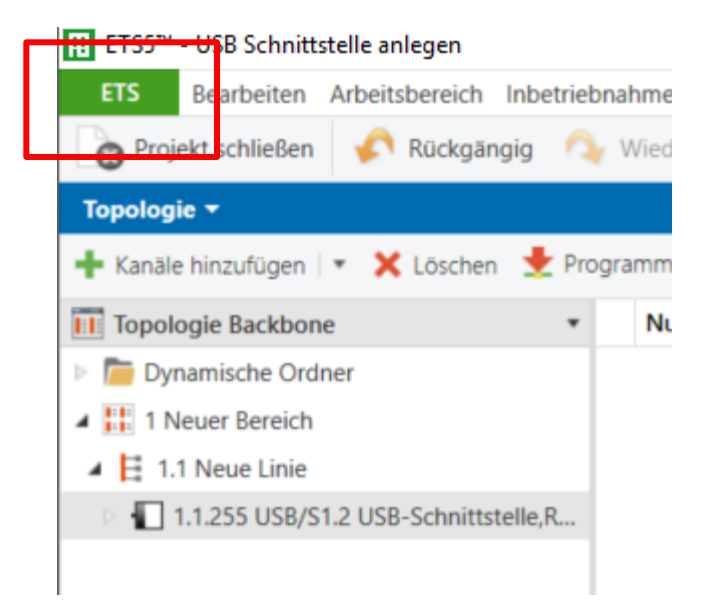

#### ETS5™ - USB Schnittstelle anlegen ETS Bearbeiten Arbeitsbereich Inbetriebnahme Diagnose Apps Fenster h 10. Kataloge Übersicht Bus Einstellungen Verbindungen Aktuelle Schnittstelle USB Schnittstelle (REG) (ABB) ÷ Schnittstellen Physikalische Adresse: 9.1.150 Optionen Konfigurierte Schnittstellen + Hinzufügen 📩 Importieren... £ Exportieren... Monitor 4 :3671

 Nun als aktuelle Schnittstelle die gefundene USB Schnittstelle auswählen und im Eigenschaftsfenster die Physikalische Adresse aus dem Projekt eintragen und mit Enter bestätigen.

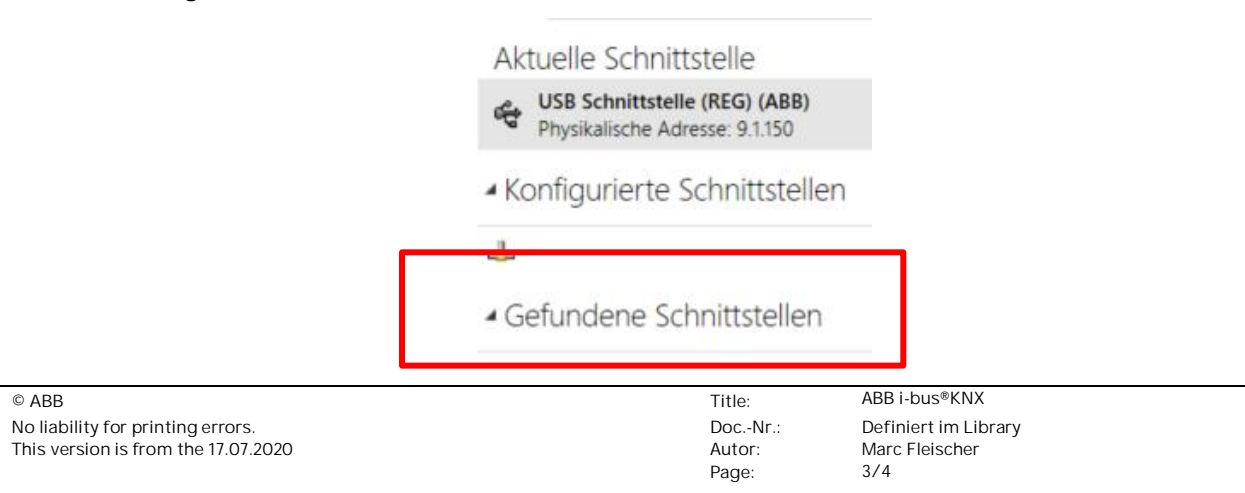

| USB Schnittstelle ( | REG)           |
|---------------------|----------------|
| Hersteller          |                |
| ABB                 |                |
| Medientyp           |                |
| TP                  |                |
| Physikalische Adre  | sse            |
| 1.1.255             | Adresse frei?  |
| Maximale Telegram   | mlänge (APDU): |
| 55                  |                |
|                     |                |
|                     |                |
|                     |                |

6. Nun in das Projekt zurück wechseln und mit der Bearbeitung fortfahren.

## Verweise auf andere Dokumente

- FAQ Home and Building Automation
- Engineering Guide Database